# HƯỚNG DẪN IN BÁO CÁO TURNITIN ĐÓNG VÀO LUẬN VĂN

## Bước 1: Chọn Tương đồng

| Portfolio Lóp Điểm của Tôi 1                                                                          | hảo luận Lịch                                                                              |                                                                                                    |                                                                                                    |                                                                                             |
|----------------------------------------------------------------------------------------------------|--------------------------------------------------------------------------------------------|----------------------------------------------------------------------------------------------------|----------------------------------------------------------------------------------------------------|---------------------------------------------------------------------------------------------|
| N ĐANG XEM: TRANG NHẢ > TEST LUẬN                                                                     | VĂN                                                                                        |                                                                                                    |                                                                                                    |                                                                                             |
| 'hào mùng họp đấn với trong nhà lán                                                                   | mái sủa bast Từ trang shà sủa lớn l                                                        | hạn có thể vom tất cả các bài tân của lán vom thâm thâ                                                                                                    | ng tin bài tân, nân bài sửa han và truy sân                                                           | năn lí kiấn nhận bắi nhạ các bài năn                                                        |
| ủa bạn.                                                                                               | mon của bận: Từ trang tina của tớp,                                                        | ban co the xem tar ca cac bar tap cua top, xem them tho                                                                                                    | ng un bai tạp, nợp bai của bạn và ứ ủy cạp                                                            | cac y kien phan hor cho cac bar hop                                                         |
| ưa chuột vào mục bất kỳ trên trang nhà                                                                | của lớp để biết thêm thông tin.                                                            |                                                                                                    |                                                                                                    |                                                                                             |
|                                                                                                    |                                                                                            |                                                                                                    |                                                                                                    |                                                                                             |
|                                                                                                    |                                                                                            |                                                                                                    |                                                                                                    |                                                                                             |
|                                                                                                    | · · ·                                                                                      | Trang Nhà Lớp                                                                                                    |                                                                                                    |                                                                                             |
| là trang nhà lớp của bạn. Để nộp một t<br>sau khi bạn đã nộp bài lần đầu tiên cho                     | ài tập nhắp vào nút "Nộp" nằm bên ph<br>bài tập. Để xem bài bạn đã nộp, nhắp               | Trang Nhà Lớp<br>nải tên bài tập. Nếu nút nộp bị làm mở đi, có nghĩa là bạn<br>vào nút "Xem". Khi ngày đáng tài bài tập đã qua, bạn cũ<br>Hộp thư Bài tập: Test Luận văn        | sẽ không thể nộp bài vào bài tập. Nếu bà<br>ng sẽ có thể xem được phản hồi để lại cho                 | i tập cho phép nộp lại, nút nộp sẽ đọc<br>bãi của bạn bằng cách nhập vào nút                |
| / là trang nhà lớp của bạn. Để nộp một b<br>sau khi bạn đã nộp bài lần đầu tiên cho<br>Tựa đề Bải tập | iải tập nhắp vào nút "Nộp" nằm bên ph<br>bài tập. Để xem bài bạn đã nộp, nhắp<br>Thông tin | Trang Nhà Lớp<br>hải tên bài tập. Nếu nướn bộ bị lâm mở đi, có nghĩa là bạn<br>vào nừ "Xem". Khi ngày đăng tải bài tập đã qua, bạn cũ<br>Hộp thư Bài tập: Test Luận văn<br>Ngày | i sẽ không thể nộp bài vào bài tập. Nếu bà<br>ng sẽ có thể xem được phân hồi để lại chư<br>Tương đồng | i tập cho phép nộp lại, nút nộp sẽ đọc<br>b bài của bạn bằng cách nhập vào nút<br>Hành động |

### Bước 2: Chọn Text Only Report

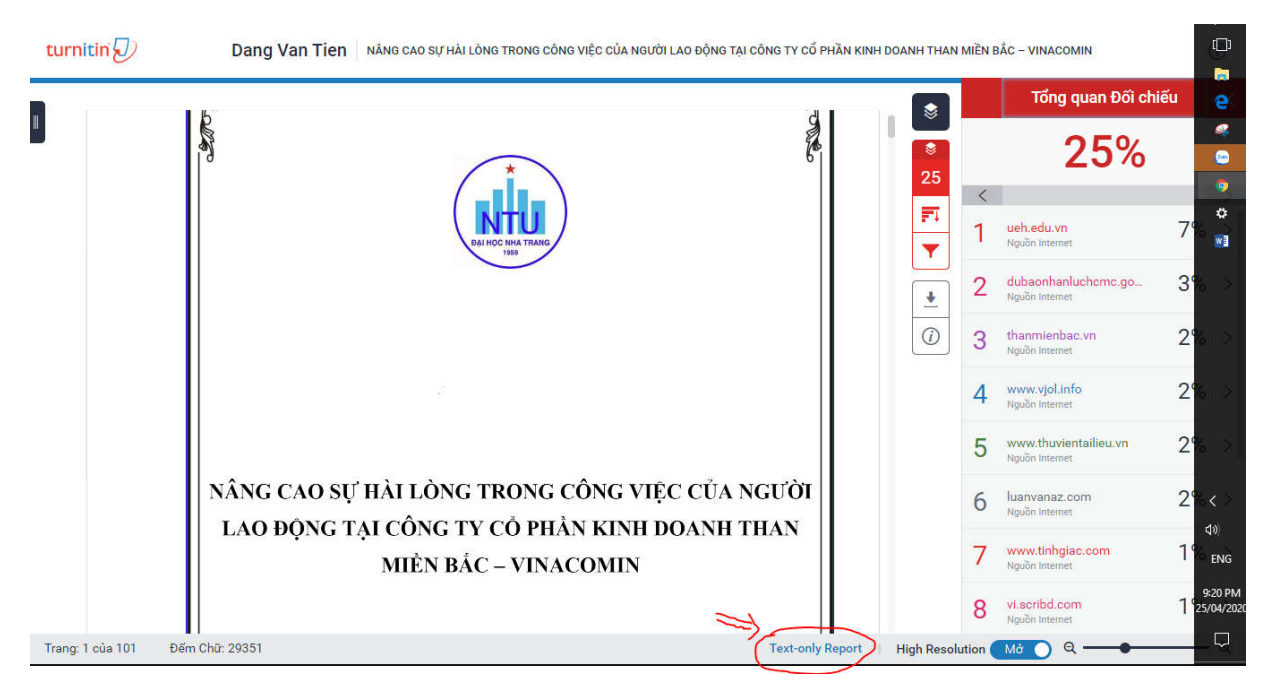

#### Bước 3: Chọn lệnh in

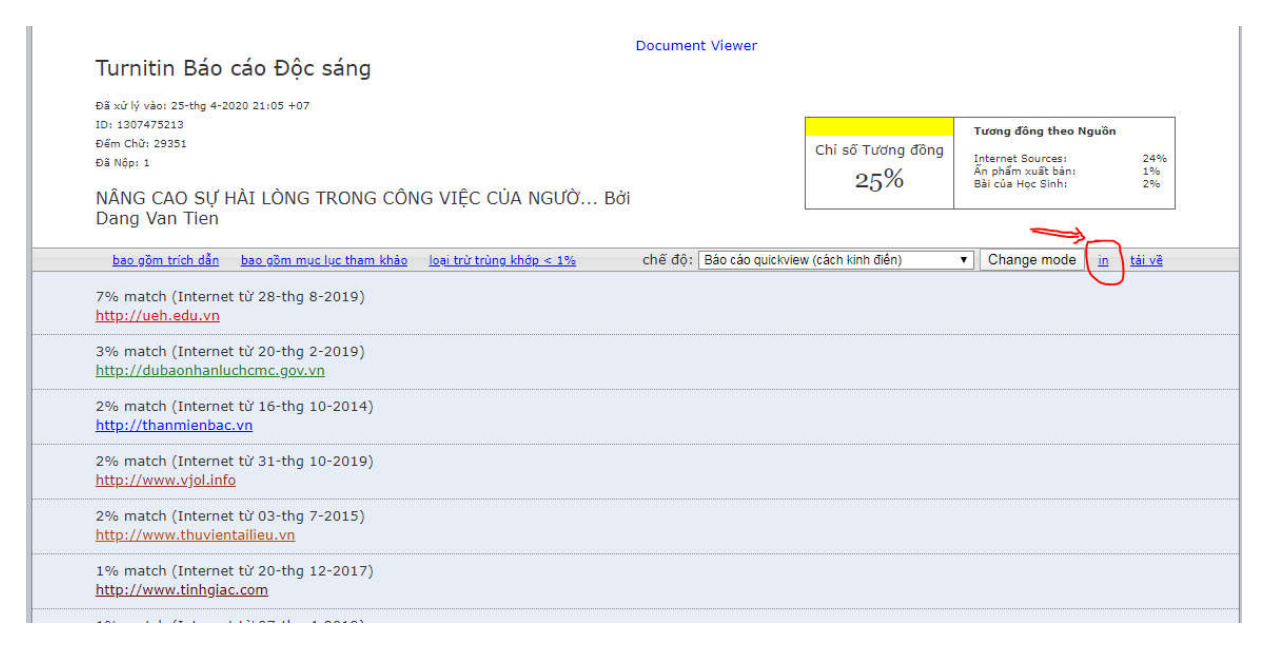

### Bước 4: Chọn Máy in – PDF sau đó in trang 1 và đóng vào 6 cuốn luận văn sau trang bìa phụ

| 54(2020 | Turinan                                                                                                    | In           |                    | l trang giả |
|---------|----------------------------------------------------------------------------------------------------|--------------|--------------------|-------------|
|         | Turnitin Báo cáo Độc sáng                                                                                                    |              |                    | r trang gio |
|         | 68 wil ly visi: 25-mg 4-3020 21:05 +07<br>ID: 130/475211                                                                                                    |              | ~                  | -           |
|         | Dêm Chi: 20151 Chi số Tướng đồng Internet Socrasura 20%                                                                                                    | Máy in đích  | 🖶 Foxit Reader PDI | F Print 👻   |
|         | NÂNG CAO Sự Hải LÔNG TRONG<br>CÔNG VIỆC CỦA NGƯỜI LẠO ĐỘNG                                                                                                    |              |                    |             |
|         | TAL CONG TY CO PHAN KINH<br>DOANH THAN MIÈN BẮC -<br>VIINACOMIN Bởi Dang Van Tien                                                                                                    | Trang        | Tùy chỉnh          |             |
|         | 7% match (Internet từ 28-thg 8-2019)<br>http://ush.edu.vn/jmages/upicad/editer/Bie/%2018-2018%20 TH.edf                                                                                                    |              |                    |             |
|         | 3% match (Internet til 20-thg 2-2019)<br>http://dubaonhaniuchum.ogu.vn/tin-buc/3102.ouan-tri-pouon-nhan-buc-va-hinu-pua-hoat.<br>boos-cu-adain-hobiao.htm                                                                                                    |              | 1-1                |             |
|         | 2% match (Internet tù 16-thg 10-2014)<br>http://thanwienbac.wn/ojoi-thieu.html                                                                                                    | Bố cục       | Khổ dọc            |             |
|         | 2% match (Internet ti/ 31-thg 10-2019)<br>http://www.vjol.info/index.obp/dtrrhhr/article/viewFile/41800/33651                                                                                                    |              |                    |             |
|         | 2% match (Internet til 03-thg 7-2015)<br>http://www.ltocentralieu.vn?ai-leeu/st-tai-N-thuvel.do-kong-aa-thoa-man-tring-cong-<br>viec.cua.nguis.lao.chog.aa.chog.cho.cuc.doanh.nghigu tai-viet.nam-11187/                                                                                                    | Màu          | Màu                | -           |
|         | 1% metels (informet is 20-ring 12-2007)<br>http://www.informet.com/universite/standar/2015/04/WWW.TIMH03AC.COM-03%C7%A10-<br>ring/CT%AC/nb-0/wei13/ba0As/an-rinki1%b80%80-i%61%b80%80-c%C6%a12-<br>http://www.an.best.com/universite/standar/2015/04/WWW.TIMH03AC.com/c6%A12-<br>http://www.an.best.com/universite/standar/2015/04/WWW.TIMH03AC.com/c6%A12-<br>http://www.an.best.com/universite/standar/2015/04/WWW.TIMH03AC.com/c6%A12-<br>http://www.an.best.com/universite/standar/2015/04/WWW.TIMH03AC.com/c6%A12-<br>http://www.an.best.com/universite/standar/2015/04/WWW.TIMH03AC.com/c6%A12-<br>http://www.an.best.com/universite/standar/2015/04/WWW.TIMH03AC.com/c6%A12-<br>http://www.an.best.com/universite/standar/2015/04/WWW.TIMH03AC.com/c6%A12-<br>http://www.an.best.com/universite/standar/2015/04/WWW.TIMH03AC.com/c6%A12-<br>http://www.an.best.com/universite/standar/2015/04/WWW.TIMH03AC.com/c6%A12-<br>http://www.an.best.com/universite/standar/2015/04/WWW.TIMH03AC.com/c6%A12-<br>http://www.an.best.com/universite/standar/2015/04/WWW.TIMH03AC.com/c6%A12-<br>http://www.an.best.com/universite/standar/2015/04/WWW.TIMH03AC.com/c6%A12-<br>http://www.an.best.com/universite/standar/2015/04/WWW.TIMH03AC.com/c6%A12-<br>http://www.an.best.com/universite/standar/2015/04/WWW.TIMH03AC.com/c6%A12-<br>http://www.an.best.com/universite/standar/2016/04/WWW.TIMH03AC.com/c6%A12-<br>http://www.an.best.com/universite/standar/2016/04/WWW.TIMH03AC.com/c6%A12-<br>http://www.an.best.com/universite/standar/2016/04/WWW.TIMH03AC.com/c6%A12-<br>http://www.an.best.com/universite/standar/2016/04/WWWW.TIMH03AC.com/universite/standar/2016/04/WWW.TIMH03AC.com/universite/standar/2016/04/WWWW.TIMH03AC.com/universite/standar/2016/04/WWWWWWWWWWWWWWWWWWWWWWWWWWWWWWWWWWW |              |                    |             |
|         | 1% match (Internet tir 07-thg 4-2019)<br>https://fuamvanaz.com/category/huong-dan/seas                                                                                                    | Cài đặt khác |                    | `           |
|         | 1% match (Internet til 23-thg 8-2016)<br>https://ii.com/doc/2008020506/Ta-%C4%90%E1%B0%90%C%E1%B0%A7a-Ca-<br>KYLE1%B0%B1-Hai-com/Tong-Comg-VMe1%B0%87c-C%E1%B0%A7a-Nhan-Vien-<br>T%E1%B0%B1-Hai-com/Tong-Comg-VMe1%B0%87c-C%E1%B0%A7a-Nhan-Vien-<br>T%E1%B0%B1-Hai-com/Tong-Comg-VMe1%B0%87c-C%E1%B0%A7a-Nhan-Vien-<br>T%E1%B0%B1-Hai-com/Tong-Comg-VMe1%B0%87c-C%E1%B0%A7a-Nhan-Vien-<br>T%E1%B0%B1-Com/Tong-Tong-VMe1%B0%B7c-C%E1%B0%A7a-Nhan-Vien-                                                                                                    |              |                    |             |
|         | 1% match (Internet ti/ 10-thg 2-2019)<br>http://februndhieutyu.yolacita.com/reseurces/Silao%/20tr/nh%/20Cuards/20tr/%/20tr/%/20tr/%/20trads/20tr/%/20tr                                                                                                    |              |                    |             |
|         | 1% match (Internet til 29-thg 8-2019)<br>bitigs://harwanzz.com/cac-notien-our-two-date-ur-deno-vien-chan-vien.temi                                                                                                    |              |                    |             |
|         | 1% match (Internet to 16-thg 11-2013)<br>http://lauvian.co/lauvian/defai-uno-dauo-thano-do-servperf-dauh-gia-chat-luono-dich-vu-<br>amin theory-disoprain taiware utambutino-da-nang-251721                                                                                                    |              |                    |             |
|         | 1% match (htemet tv 14-thg 10-2013)<br>http://doan.edu.vn/do-an/uar.van-danh-gia-su-tal-loog-cua-sguol-lae-doop-doi-voi-doann-<br>pohipe-tran-of-a han-trih-the-tri-0-14794_                                                                                                    |              |                    |             |
|         | 1% match (Internet til 21-thg 10-2013)<br>http://doi.n.edu-nice.an.htea-buin-do-lines-min-do-thea-man-cue-cue-cu-bo-coop-inhan-<br>uan-do-ya-b-fauc-hain-inhag-bain-that-ya-dith-ou-thau-dam 15986.                                                                                                    |              |                    |             |
|         | 1% match (bái của học sinh từ 11-thg 4-2020)<br>Submitted to Nha Trang University on 2020-04-11                                                                                                    |              | 30                 |             |
|         |                                                                                                    |              |                    |             |